# Online account opening process

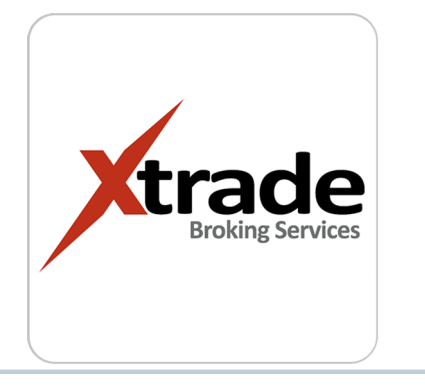

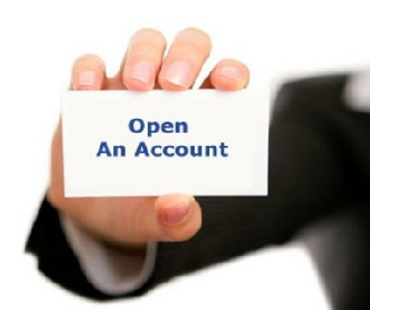

For online a/c opening registration
 Logon to our website <u>www.uaeexchange-xtrade.com</u>

Click on open account option in the web page

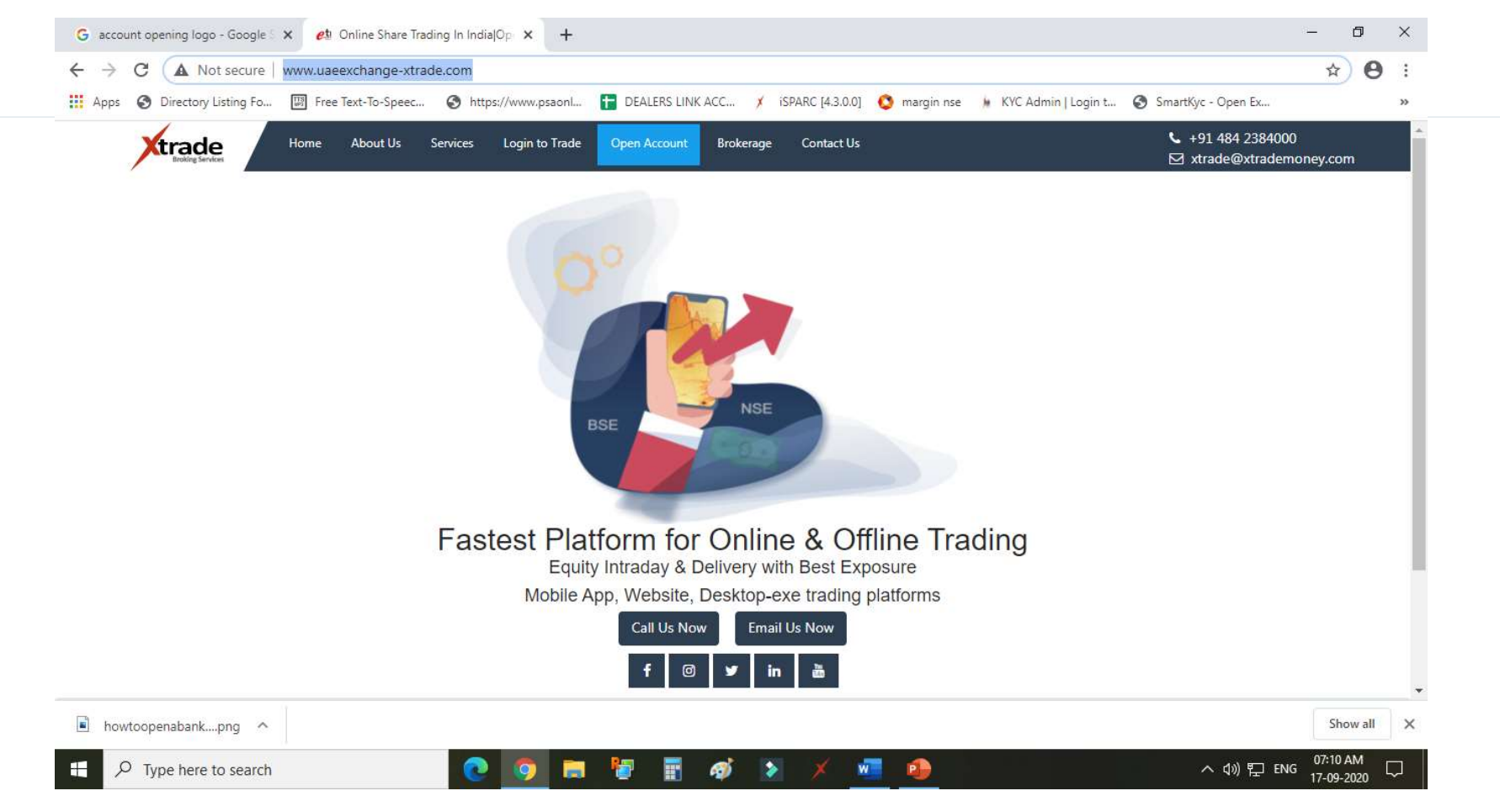

### Enter your detail & create a password for login

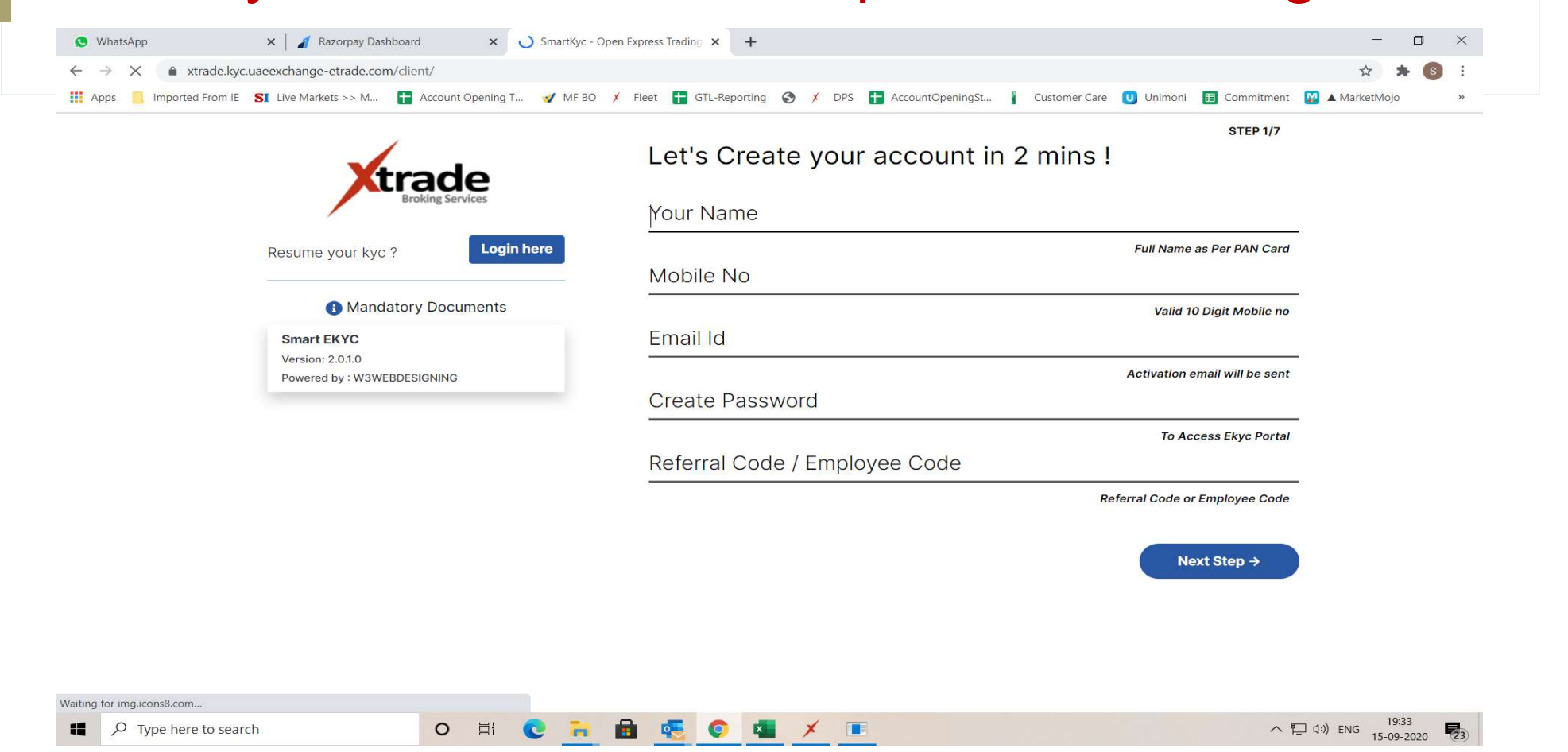

# AFTER ENTERING THE DETAILS CLICK NEXT STEP OPTION

| -                            |                                                  |                    |
|------------------------------|--------------------------------------------------|--------------------|
|                              | step 1/                                          | 7                  |
| Ytrade                       | Let's create your account in 2 mins :            |                    |
| Broking Services             | Your Name                                        |                    |
| /                            | SUNIL KUMAR HEGDE                                |                    |
| Resume your kyc ? Login here | Mobile No Full Name as Per PAN Ca                | ard                |
|                              | 9847738820                                       |                    |
| Mandatory Documents          | Email Id Valid 10 Digit Mobile                   | no                 |
| Smart EKYC                   | SUNILK@XTRADEMONEY.COM                           | <b>(</b>           |
| Version: 2.0.1.0             | Craste Descured Activation email will be se      | ent                |
| Powered by : W3WEBDESIGNING  | Create Password                                  |                    |
|                              |                                                  |                    |
|                              | Referral Code / Employee Code To Access Ekyc Por | tal                |
|                              | 16                                               |                    |
|                              | Referral Code or Employee Co                     | de                 |
|                              |                                                  |                    |
|                              | Next Step →                                      |                    |
|                              |                                                  |                    |
|                              |                                                  |                    |
|                              |                                                  |                    |
|                              | There are new it                                 | tems in your Inbox |

## ENTER THE OTP WHICH YOU HAVE RECEIVED IN YOUR EMAIL ID FOR VALADATION

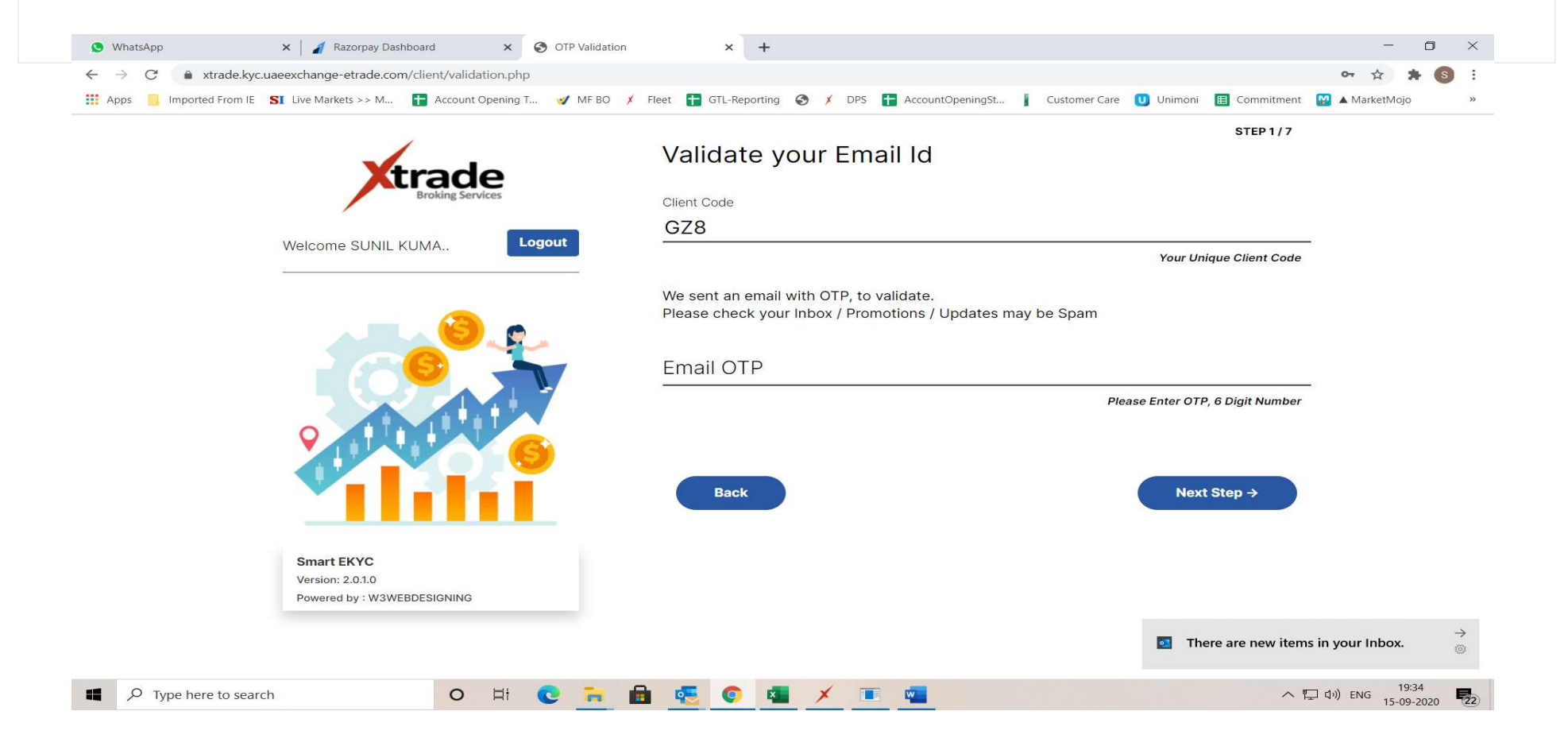

### YOU HAVE TO ENTER YOU PAN & AADHAR NUMBER

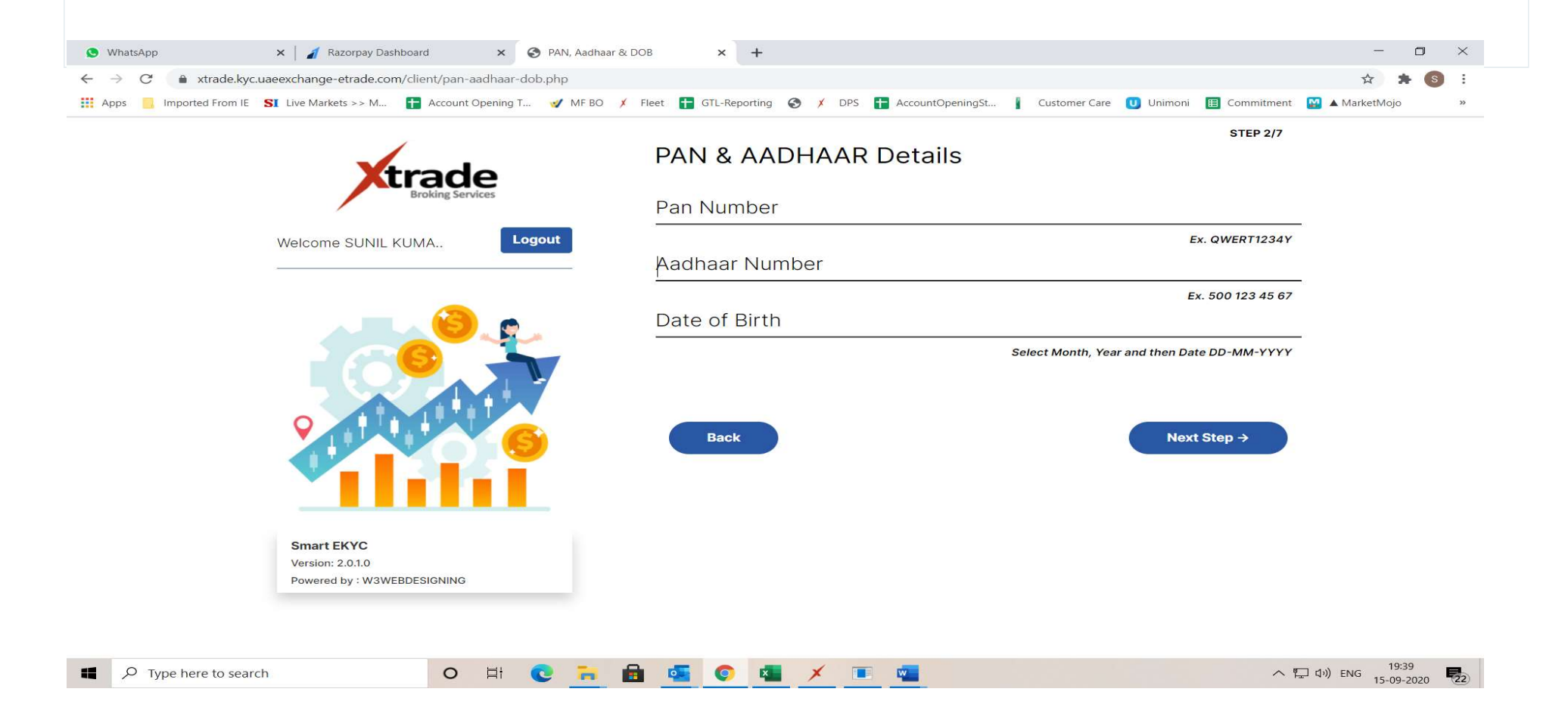

#### SELECT THE SEGMENTS WHICH YOU REQUIRE FOR TRADING

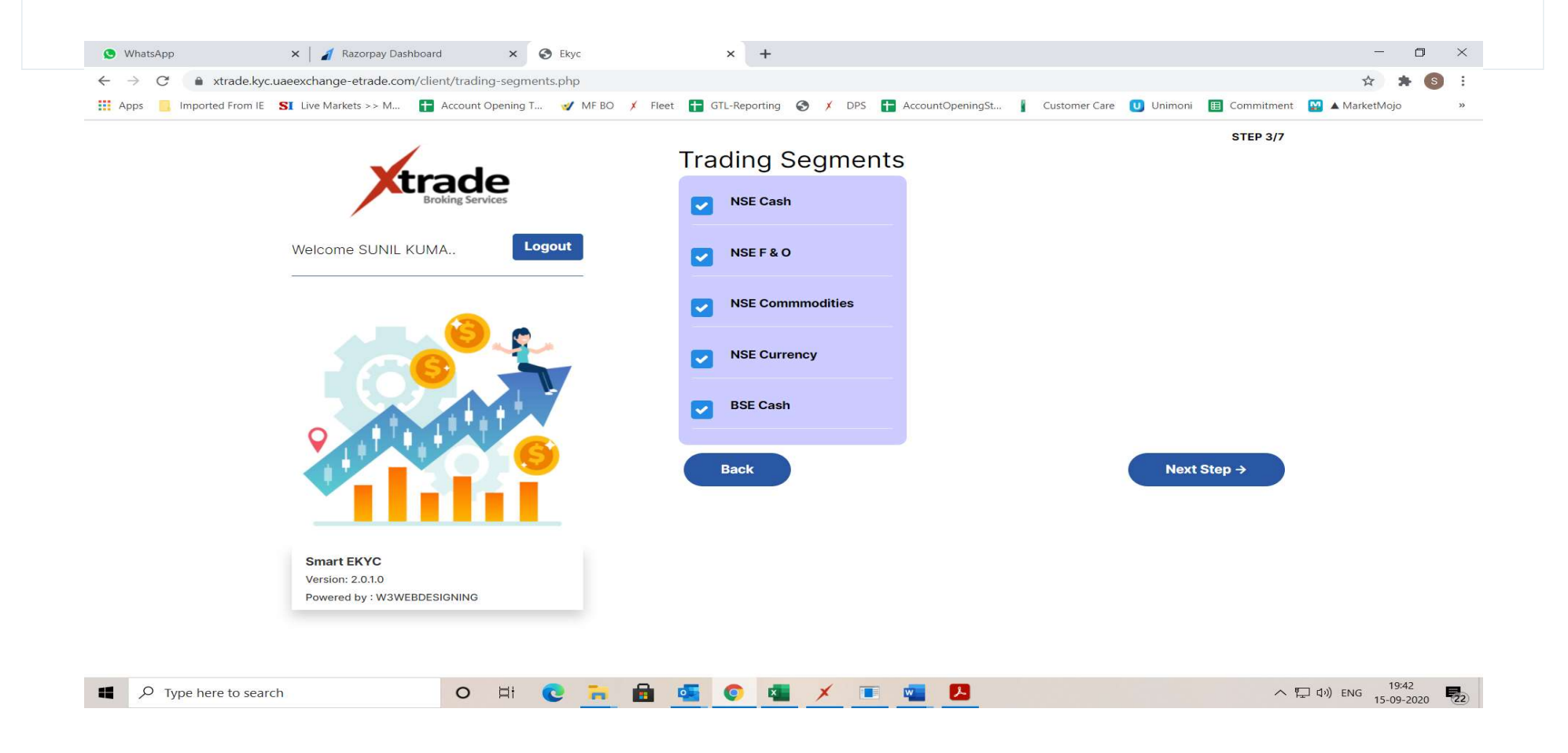

### ENTER THE YOUR PERSONAL DETAILS

| S WhatsApp             | × 🛛 🔏 Razorpay Dashboard       | × 🔇 Ekyc              |                | × +           |            |             |            |               |                 |            | -              | 0                | ×  |
|------------------------|--------------------------------|-----------------------|----------------|---------------|------------|-------------|------------|---------------|-----------------|------------|----------------|------------------|----|
| ← → C a xtrade.kyc.uae | eexchange-etrade.com/clien     | it/client-info.php    | MEBO 🖌 Elect   | GTL-Reporting |            |             | ainaSt 🖡 C | Justomer Care |                 |            | MarketMc       | sio              | :  |
|                        |                                | Account opening I 👽 I | Nil bo y licet | Gre-keporting |            | Accountopen | inigot 👔 🤉 | customer care | <b>O</b> On Mon |            |                | 5,0              | ~~ |
|                        | Xtra                           | ade                   | Н              | elp us k      | now yo     | u better    |            |               |                 | STEP 4 8/7 |                |                  |    |
|                        | Brok                           | king Services         | Fa             | ther' s na    | me/Spous   | se's name   |            |               |                 |            |                |                  |    |
|                        | Welcome SUNIL KUMA             | Logout                | M              | other's na    | me         |             |            |               |                 | *          |                |                  |    |
|                        |                                |                       |                |               |            |             |            |               |                 | *          |                |                  |    |
|                        |                                | 8                     | G              | ender         |            |             |            |               |                 |            |                |                  |    |
|                        |                                |                       | 0              | MALE OF       | EMALE O    | TRANSGENDE  | ĒR         |               |                 |            |                |                  |    |
|                        |                                |                       |                | Aartial Sta   | atus       |             |            |               |                 | ~          |                |                  |    |
|                        |                                | <b>9</b>              | ļ              | ducation      | -Qualifica | tion        |            |               |                 | ~          |                |                  |    |
|                        |                                |                       |                |               |            |             |            |               |                 |            |                |                  |    |
|                        | Smart EKYC<br>Version: 2.0.1.0 |                       |                | Back          |            |             |            |               | Next S          | tep →      |                |                  |    |
|                        | Powered by : W3WEBDESI         | GNING                 |                |               |            |             |            |               |                 |            |                |                  |    |
|                        |                                |                       |                |               |            |             |            |               |                 |            |                | 00000            |    |
| Type here to search    | Sec.                           | O H C                 | 🦲 💼 🧧          |               | · × •      | E 💌 🖊       |            |               |                 | ^          | L (小)) ENG 15- | 19:43<br>09-2020 | 22 |

#### ENTER YOUR CORRESPONDENCE AND PRERMENANT ADDRESS DETAILS

|                                                               | Help us to know r       | much more          | STEP 4 b/7           |  |
|---------------------------------------------------------------|-------------------------|--------------------|----------------------|--|
|                                                               | INDIAN                  |                    | ×                    |  |
|                                                               |                         |                    | Select Indian or NRI |  |
| Welcome SUNIL KUMA Logout                                     | PERMANENT ADDRESS       |                    |                      |  |
|                                                               | LINE 1                  | LINE 2             |                      |  |
|                                                               | STATE ~                 | CITY               | PINCODE              |  |
|                                                               | Same as Permanent Addre | ess                |                      |  |
|                                                               | COMMUNICATION ADE       | DRESS AS PER ADDRE | SS PROOF             |  |
|                                                               | LINE 1                  | LINE 2             |                      |  |
|                                                               | STATE ~                 | CITY               | PINCODE              |  |
| Smart EKYC<br>Version: 2.0.1.0<br>Powered by : W3WEBDESIGNING | Back                    |                    | Next Step →          |  |

### ENTER YOUR FINANCIAL DETAILS FROM THE OPTIONS GIVEN IN THE DROP DOWN

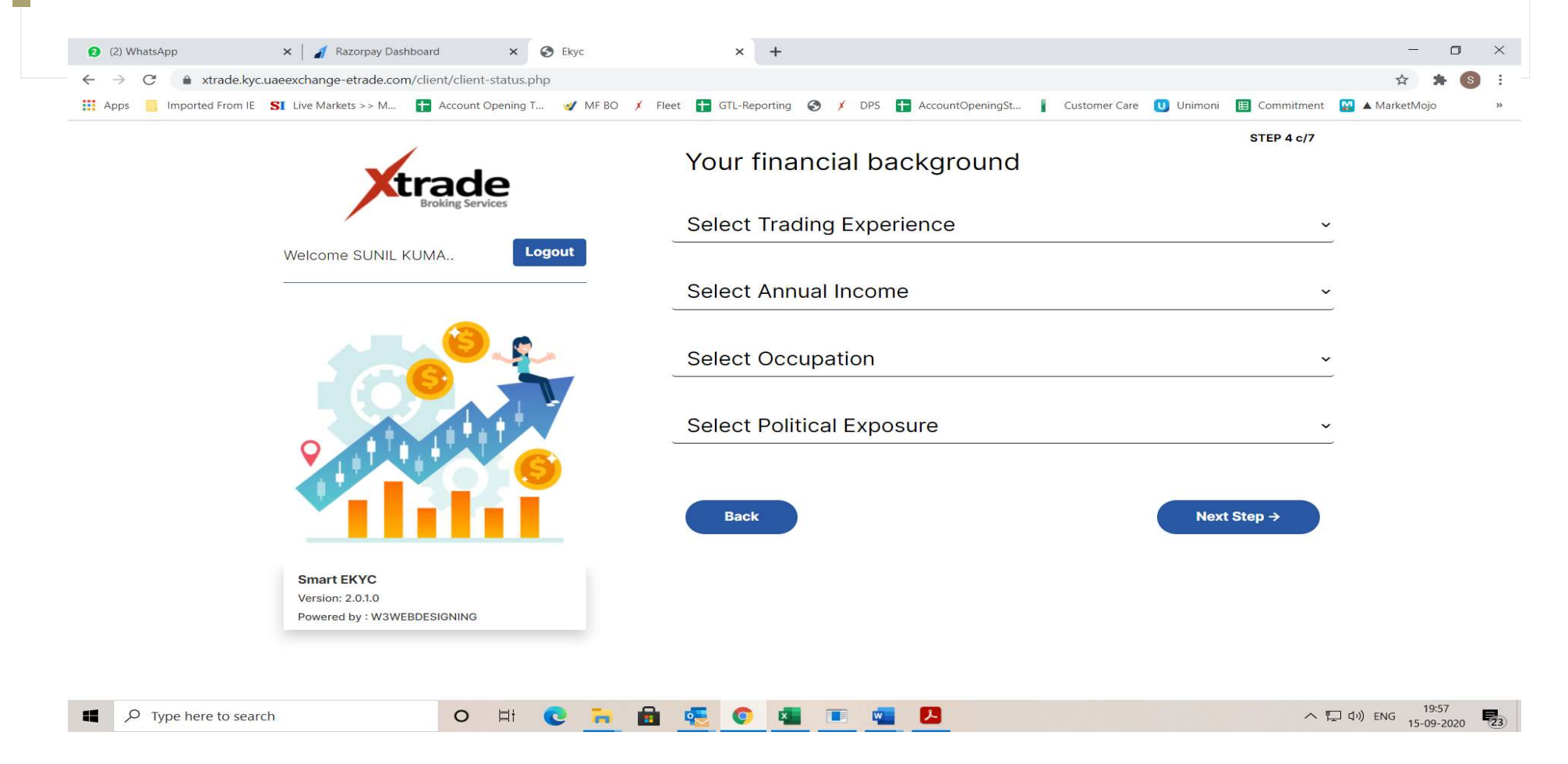

### UPLOAD THE PROOF AS MENTIONED IN EACH BOXES .EACH PROOF UPLOADED CAN BE UPTO A MAX SIZE OF 2 MB & THE FORMAT CAN BE JPEG ,PNG OR PDF FORMAT

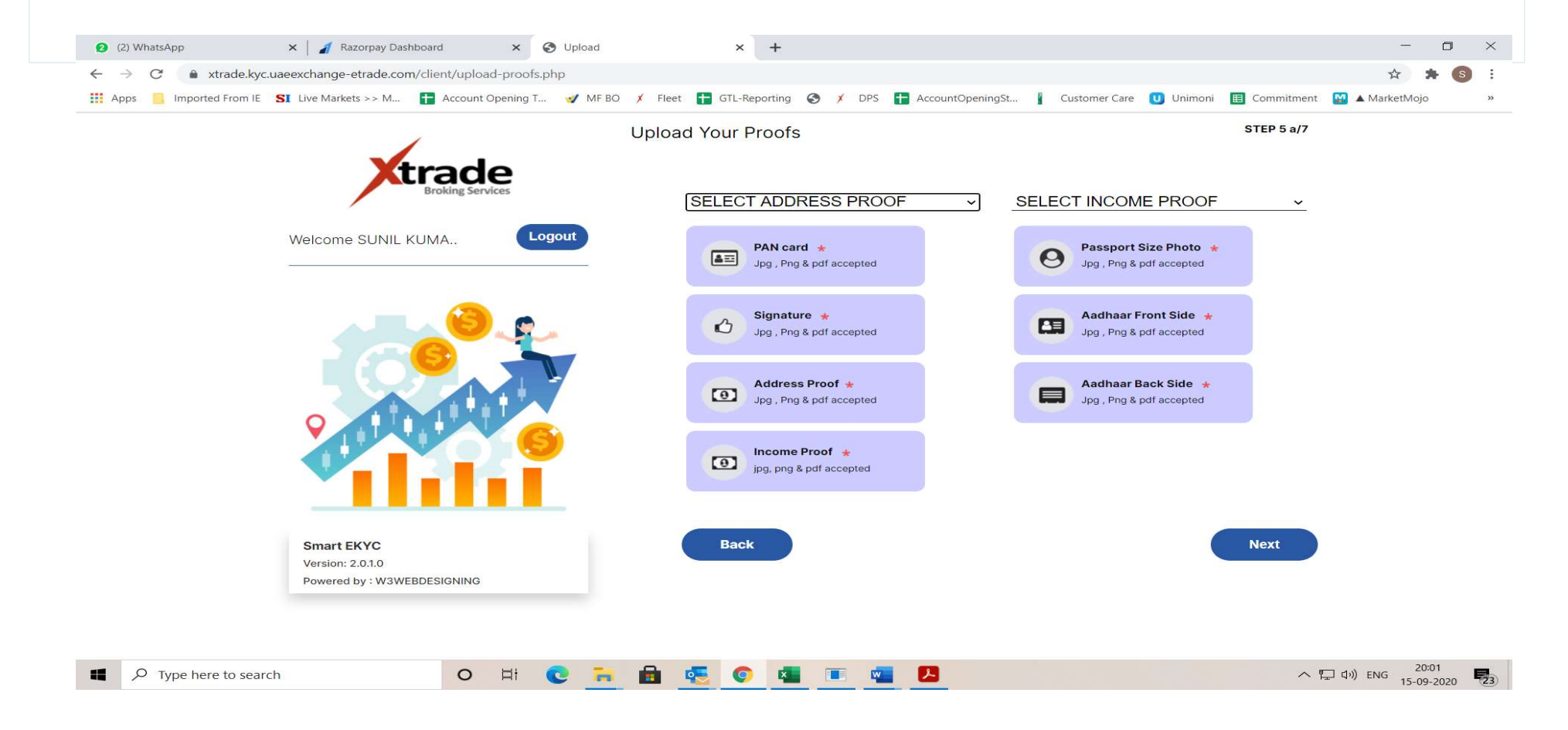

#### ENTER YOUR BANK A/C DETAILS

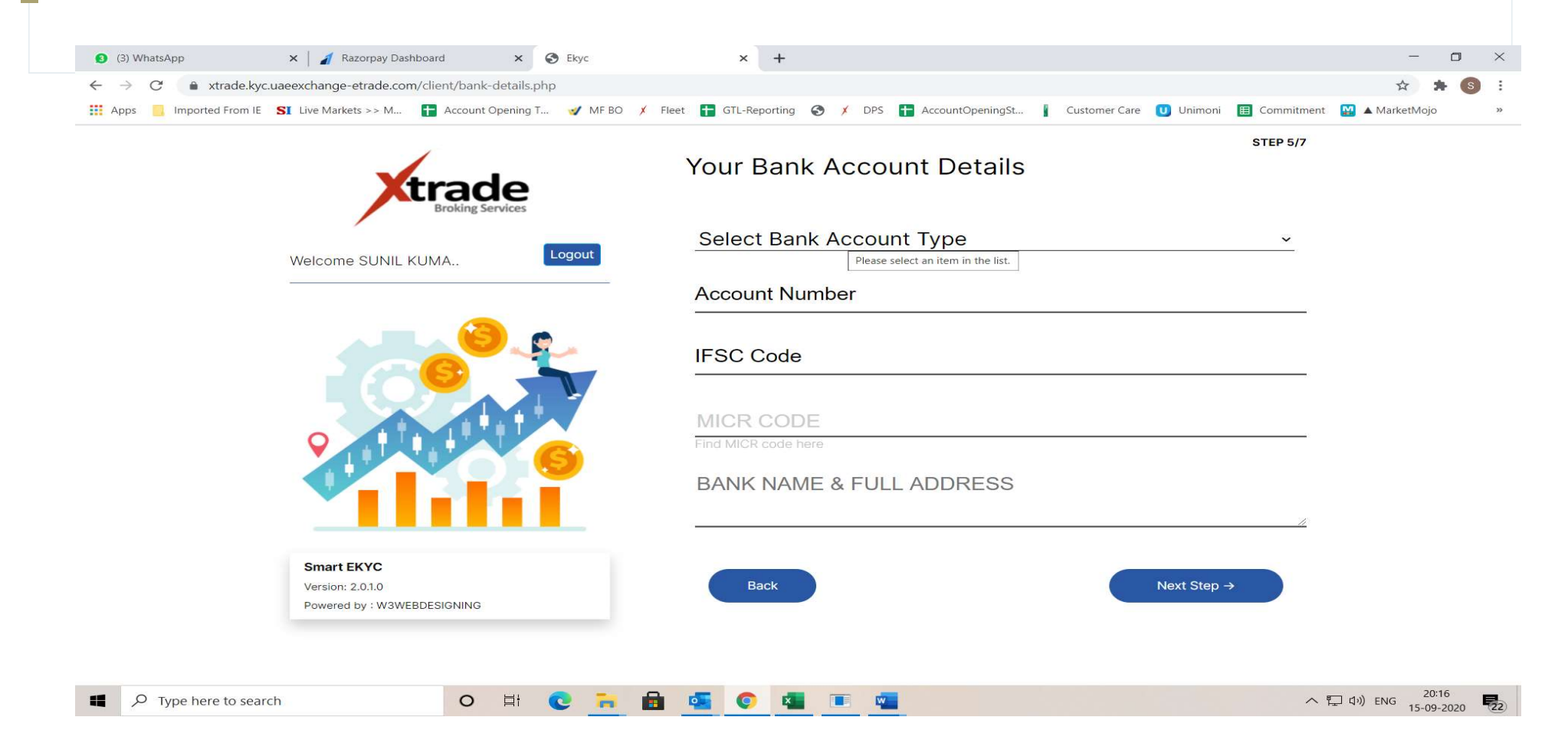

#### HERE YOU CAN VIEW THE BROKERAGE SCHEMES

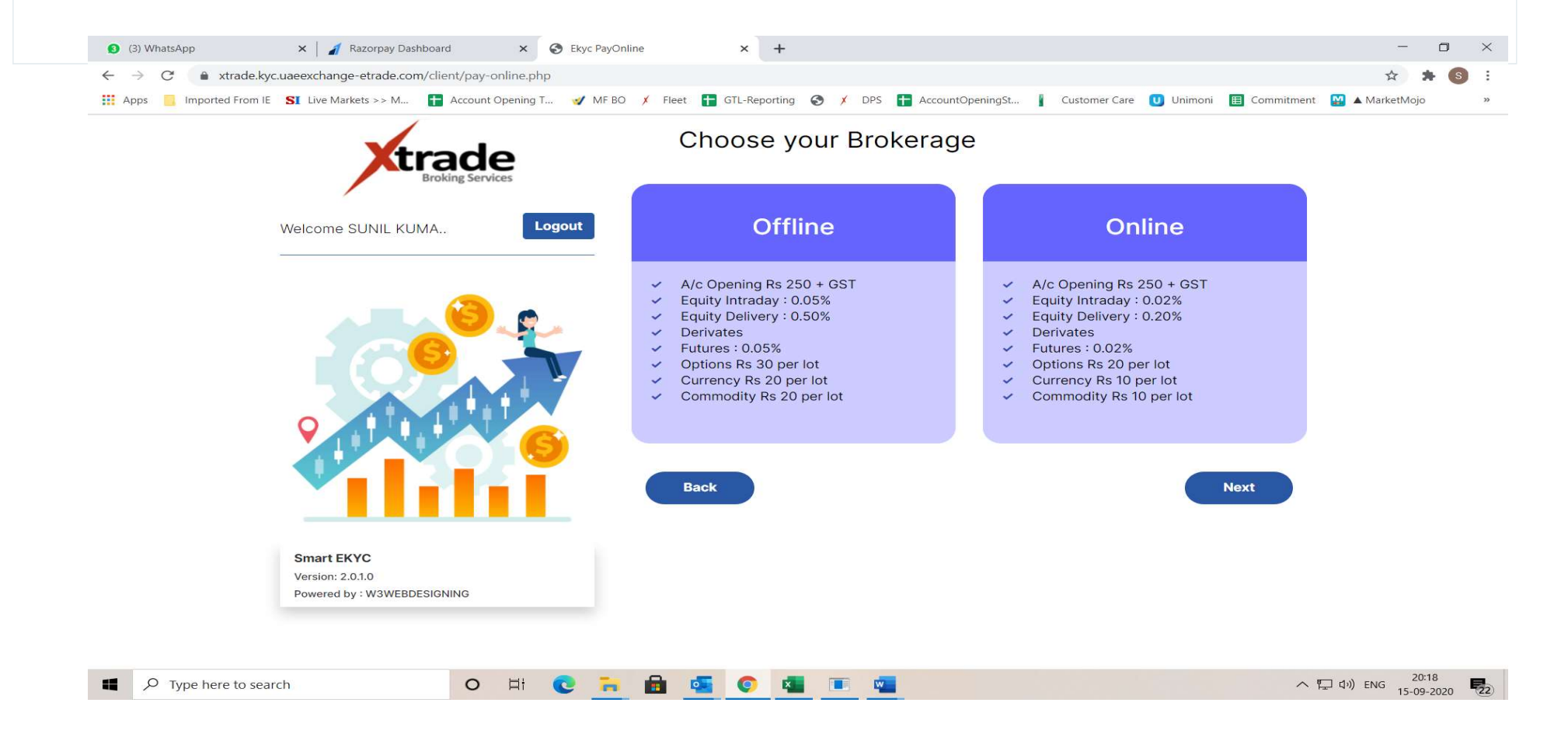

HERE YOU HAVE TO CHECK YOUR BANK ACCOUNT WERE A AMOUNT WILL BE CREDITED TO CHECK WHEATHER YOUR BANK CREDINTIALS ARE ENTER CORRECTLY.ENTER THE AMOUNT WHICH IS CREDITED IN YOUR BANK A/C .ALSO CHECK THE ADDITIONAL DOCUMENTS OPTION MENTION IN THE PAGE.

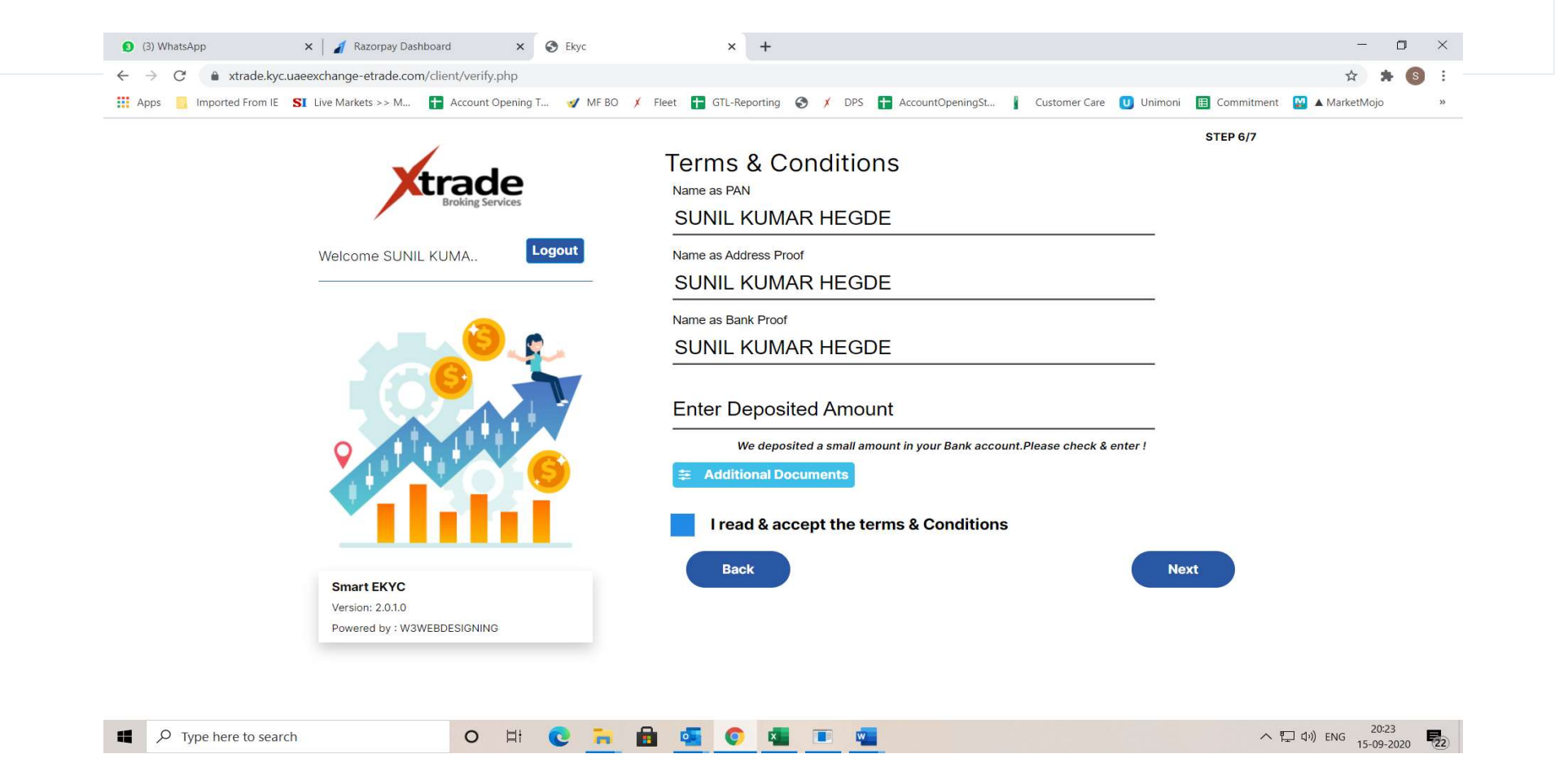

#### THIS IS THE ADDITIONAL DOCUMENT PAGE

o 🛱 💽 🐂

-

| Apps 🧧 Imported From IE 🛛 SI Live Markets >> M 🚹 Accour    | it Opening T 💅 MF BO 🗡 Fleet 🚹 GTL-Reporting 🥝 🗡 DPS 🚹 AccountOpeningSt 👔 Customer Car                                                                                                    | e U Unimoni | E Commitment | 🔛 🔺 MarketMojo | >> |
|------------------------------------------------------------|----------------------------------------------------------------------------------------------------|-------------|--------------|----------------|----|
| tra                                                        | Documents ×                                                                                                    |             | STEP 6/7     |                |    |
| Welcome SUNIL KUMA.                                        | I/We hereby voluntarily accord my/our consent to receive the aforesaid documents in :  Electronic Physical Mode of communication : I/We wish to receive Contract Note :                                                                                                    |             |              |                |    |
|                                                            | Electronic Physical      I/We wish to receive Standard documents - Rights & Oblications, Risk Disclosure document, Guidance note and polices & procedures :     Electronic Physical                                                                                                    |             |              |                |    |
|                                                            | I/We wish to avail facility of internet trading / wireless technology : <ul> <li>Yes</li> <li>No</li> </ul> Past Action: Details of any action / proceedings initiated / pending / taken by SEBI / Stock Exchange / any other authority against the applicant / constituent or its patners / promoters / whole time directors / authorised persons in charge of dealing in securities during last 3 years. <ul> <li>Yes</li> <li>No</li> </ul> | nter !      |              |                |    |
| Smart EKYC<br>Version: 2.0.1.0<br>Powered by : W3WEBDESIGN |                                                                                                    | Ne          | oxt          |                |    |

💼 💁 📀 💶 📼

へ 江 (い) ENG 20:29

22

#### CONTINUATION OF ADDITIONAL DOCUMENT PAGE

| Apps Imported From IE SI | Live Markets >> M 🚹 Accour | nt Opening T 🥑 MF BO 🗡 Fleet                                          | 🛨 GTL-Reporting 🕥                                    | 🗡 DPS 🚹 AccountOpeningSt                                            | Customer Care                    | Unimoni | E Commitment   | 🔛 🔺 MarketMojo                     |                 |
|--------------------------|----------------------------|-----------------------------------------------------------------------|------------------------------------------------------|---------------------------------------------------------------------|----------------------------------|---------|----------------|------------------------------------|-----------------|
|                          |                            |                                                                       |                                                      |                                                                     |                                  |         | STEP 6/7       |                                    |                 |
|                          | tra                        | Documents                                                             |                                                      |                                                                     | ×                                |         |                |                                    |                 |
|                          | Brokin                     | ( Yes No                                                              |                                                      |                                                                     |                                  |         |                |                                    |                 |
|                          | Welcome SUNIL KUMA.        | Past Action: Details of any action any other authority against the ap | / proceedings initiated<br>oplicant / constituent or | / pending / taken by SEBI / Stoc<br>its patners / promoters / whole | k Exchange /<br>time directors / |         |                |                                    |                 |
|                          |                            | authorised persons in charge of d                                     | dealing in securities dur                            | ng last 3 years.                                                    |                                  |         |                |                                    |                 |
|                          |                            | I/We Whether You Have Other Sto                                       | ock Broker / AP :                                    |                                                                     |                                  |         |                |                                    |                 |
|                          |                            | I / We wish to have Nominee :                                         |                                                      |                                                                     |                                  |         |                |                                    |                 |
|                          |                            | Ves 💽 No                                                              |                                                      |                                                                     |                                  | nter !  |                |                                    |                 |
|                          |                            | CDSL OTHERS                                                           |                                                      |                                                                     |                                  |         |                |                                    |                 |
|                          |                            | I /We further wish to have settlem                                    | nent of my account (fun                              | ds and securities) :                                                |                                  |         |                |                                    |                 |
|                          |                            | Once in Quarter Once                                                  | in Month                                             |                                                                     |                                  |         |                |                                    |                 |
|                          | Smart EKYC                 | Lunderstand that settlement amount                                    | t shall be subject to reter                          | tion of requisite securities/ funds                                 | towards                          |         | E-Collection M | n@hdfcbank.com<br>IS for UAE EXCHA | <b>I</b><br>NGI |
|                          | Version: 2.0.1.0           |                                                                       |                                                      |                                                                     |                                  |         | AND FINANCE    | LIMITED -15/Sep                    | /20             |
|                          | Powered by : W3WEBDESIGN   | 10                                                                    |                                                      |                                                                     |                                  |         | Outlook        |                                    |                 |
|                          |                            |                                                                       |                                                      |                                                                     |                                  |         |                | ×                                  |                 |
|                          |                            |                                                                       |                                                      |                                                                     |                                  |         | Dis            | smiss                              |                 |

#### CONTINUATION OF ADDITIONAL DOCUMENT PAGE

| Apps imported From It SI Live Markets >> M I Account | Opening I 💓 MF BO X Fleet 👔 GIL-Reporting 📎 X DPS 👔 AccountOpeningst 👔 Cu:                                                                                                    | ustomer Care 😈 Unimoni | 🗉 Commitment 🔛 🛦 Marketh | vlojo | >> |
|------------------------------------------------------|----------------------------------------------------------------------------------------------------|------------------------|--------------------------|-------|----|
|                                                      |                                                                                                    |                        | STEP 6/7                 |       |    |
|                                                      | Documents                                                                                                    | ×                      |                          |       |    |
| Brokin                                               | UP DETAILS:                                                                                                    |                        |                          |       |    |
|                                                      | CDSL OTHERS                                                                                                    |                        |                          |       |    |
| Welcome SLINIL KLIMA                                 | /We further wish to have settlement of my account (funds and securities) :                                                                                                    |                        |                          |       |    |
| Welcome Sonie Roma.                                  | Once in Quarter Once in Month                                                                                                    |                        |                          |       |    |
|                                                      |                                                                                                    |                        |                          |       |    |
|                                                      | I understand that settlement amount shall be subject to retention of requisite securities/ funds towards                                                                                                    | 3                      |                          |       |    |
|                                                      | outstanding obligations and margins in my account calculated in the manner specified by SEBI/ Exchange<br>details mentioned in the "Statement of Account" at the time of settlement. I/We further authorize you to | o retain               |                          |       |    |
|                                                      | an amount of up to Rs.10,000/- (net amount across segment and across stock exchanges) in order to av                                                                                                    | ivoid                  |                          |       |    |
|                                                      | request. I authorize you to send the statement of account on funds and securities as on the date of set                                                                                                    | ttlement               |                          |       |    |
|                                                      | to my e-mail id registered with you. I understand that I can obtain a copy of the same from your Head o<br>So kindly maintain my account as a running account basis for funds and securities.                      | office.                |                          |       |    |
| 0                                                    |                                                                                                    | inter !                |                          |       |    |
|                                                      |                                                                                                    |                        |                          |       |    |
|                                                      |                                                                                                    |                        |                          |       |    |
|                                                      | Save                                                                                                    |                        |                          |       |    |
|                                                      |                                                                                                    |                        |                          |       |    |
| 0 mm 5///0                                           |                                                                                                    | Next                   |                          |       |    |
| Version: 2 0 1 0                                     |                                                                                                    |                        |                          |       |    |
| Powered by : W3WEBDESIGN                             | 0                                                                                                    |                        |                          |       |    |
|                                                      |                                                                                                    |                        |                          |       |    |

CLICK NEXT TO GENERATE OTP FOR DIGITAL SIGNING OF DOCUMENTS WITH AADHAR. THE OTP WILL BE GENERETED TO THE MOBILE NUMBER LINKED WITH AADHAR CARD.IF YOUR MOBILE NUMBER IS NOT LINKED OR NOT IN USE ,YOU HAVE TO UPDATE YOUR NEW NUMBER IN THE AADHAR SITE AND THE REGENERATE THE OTP FOR FURTHER PROCESSING OF YOUR ONLIN A/C OPENING PROCESS.

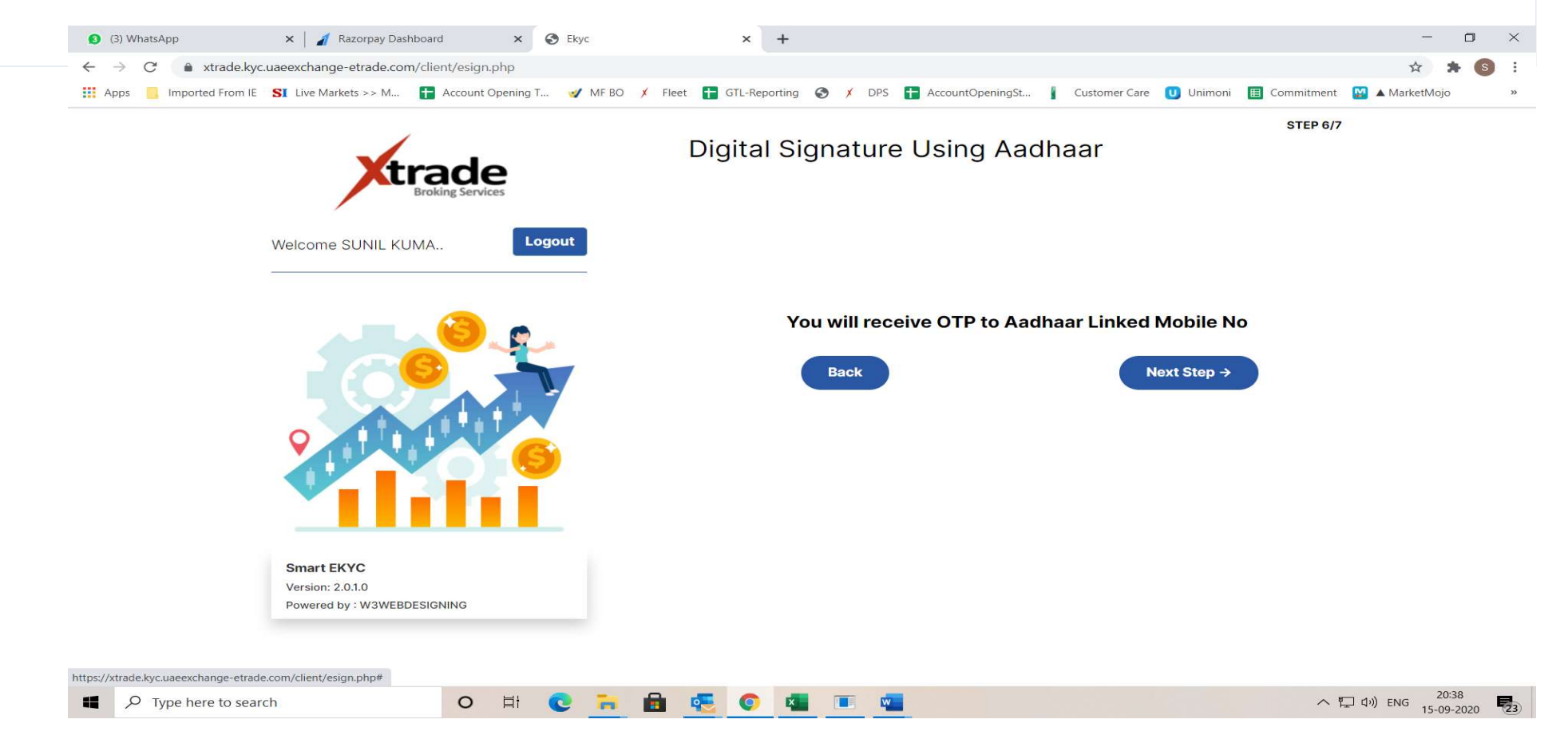

### ONCE YOU ENTER THE OTP VALIDATION YOU CAN PREVIEW YOUR A/C OPENING APPLICATION FOR CROSS CHECKING THE DETAILS

| ← → C 🏻 🗎 xtr | app1.leegality.com/sign/b47ea | 622-0982-4240-8178-c0cb39f50086?source=                                                                                                    | =api                                                                                                    |                                                                                                    |              | 7          | *      | F (S) |
|---------------|-------------------------------|----------------------------------------------------------------------------------------------------|----------------------------------------------------------------------------------------------------|----------------------------------------------------------------------------------------------------|--------------|------------|--------|-------|
| Apps Imported | Xtrade                        |                                                                                                    |                                                                                                    |                                                                                                    |              | ark        | etMojo |       |
|               | D SECURIO BY                  | S.No Name of the Document<br>MANDAT<br>1 Account Opening Form - Individual<br>2 Tariff Sheet<br>3 Schedule Of Charges - Depository<br>3 Schedule Of Charges - Depository<br>3 Schedule Of Charges - Depository<br>3 Schedule Of Charges - Depository<br>3 Schedule Of Charges - Depository<br>3 Schedule Of Charges - Depository<br>10 Schedule Of Charges - Depository<br>10 Schedule Of Charges - | Annexure - 1<br>ACCOUNT DPENING KIT Version : 2.0.8<br>INDEX<br>Brief Significance of the Document<br>ORY DOCUMENTS AS PRESCRIBED BY SEI & I<br>CIEV C form-Document captures the basic lind<br>Proproetorhiop/Partnership/HUF) Instruction<br>Schedule Charges For Arading Clients<br>Charges For Availing Depository Services<br>TARY DOCUMENTS AS PROVIDED BY THE STOC<br>Authorization By client to retain funds/securit<br>settlement obligations<br>Option form for Issue of Dis Booklet<br>http://www.ber.U85110KA1993PLC013994GST Nur<br>Code:6674 MSEI Member Code:64900<br>CDSL-416-200712051800<br>late: 19-12- | Page No<br>EXCHANGES<br>ormation about the constituent -<br>ited beals (For individuals/Sole<br>and Check List<br>EX BROKER<br>lies in trading account to meet<br>herer (Kerala):32AAACU2462RTZ2<br>Compliance Officier Name/phone/e-mail id<br>Mr.Sreenish T.S., Tei: 0484 2384000 Email:<br>compliance@strademoney.com, | Back Proceed |            |        |       |
|               | to soarch                     | o H: o = A .                                                                                                    | s 🝙 🛲 📼 🗖                                                                                                    |                                                                                                    |              | T (1)) ENG | 21:00  | 0     |

## ENTER YOUR AADHAR NUMBER & CLICK SEND OTP OPTION FOR E SIGNING PRINTING ON THE APPLICATION

| 🖬 ታ ወ 🕫                            | 🧔 https://esign.egov-nsdl.com/nsdl-esp/au | thenticate/auth-ra; jsessionid = 7940BCBE61A11C027FC90D8F                                                                                                    | 55557415.tomcat1?authMod=1#no-back-button - Google Chrome                                                                                                    | - 🗆 ×  | - @ ×          |
|------------------------------------|-------------------------------------------|----------------------------------------------------------------------------------------------------|----------------------------------------------------------------------------------------------------|--------|----------------|
| File Home Insert                   | esign.egov-nsdl.com/nsdl-esp/au           | thenticate/auth-ra;jsessionid=7940BCBE61A11C027F                                                                                                    | -C90D8F55557415.tomcat1?authMod=1#no-back-button                                                                                                    |        | ♀ Share        |
| Paste                              | 🚱 NSDL - Sign 🚰                           |                                                                                                    |                                                                                                    | 1      | nd -<br>iplace |
| <ul> <li>Format Painter</li> </ul> |                                           | NSDL EI                                                                                                    | ectronic Signature Service                                                                                                    |        | flect +        |
| Clipboard                          | 4                                         | ASP Name<br>Transaction ID                                                                                                    | Grey Swift Private Limited<br>bb0fdcd7-2ec7-4698-a641-f1e5c7799fea                                                                                                    |        |                |
|                                    |                                           | Date & Time                                                                                                    | 2020-09-15T21:08:52                                                                                                    |        |                |
|                                    |                                           | ✓ I hereby authorize NSDL e-Governance Infrastructure                                                                                                    | Limited (NSDL e-Gov) to -                                                                                                    |        |                |
|                                    |                                           | I. Use my Aadhaar / Virtual ID details (as applicable) for<br>documents for/with Grey Swift Private Limited and auther<br>e-KYC services of UIDAI) in accordance with the provision<br>and Services) Act, 2016 and the allied rules and regulation<br>2. Authenticate my Aadhaar / Virtual ID through OTP or<br>system for obtaining my e-KYC through Aadhaar based<br>Gender, Date of Birth and Address) for the purpose of<br>for/with Grey Swift Private Limited.     3. I understand that Security and confidentiality of perso<br>ensured by NSDL e-Gov and the data will be stored by N<br>time.     VID/Aadhaar: 640694168460     Click Here to generate Virtual ID. | the purpose of eSigning of contracts, forms, eMandates and other onboarding tricate my identity through the Aadhaar Authentication system (Aadhaar based is of the Aadhaar (Targeted Delivery of Financial and other Subsidies, Benefits is notified thereunder and for no other purpose.<br>Biometric for authenticating my identity through the Aadhaar Authentication e-KYC services of UIDAI and use my Photo and Demographic details (Name, e-Signing of contracts, forms, eMandates and other onboarding documents in identity data provided, for the purpose of Aadhaar based authentication is ISDL e-Gov till such time as mentioned in guidelines from UIDAI from time to Send OTP Cancel |        |                |
|                                    |                                           | Download Instructions to generate Virtual ID in lieu of Aa                                                                                                    | dhaar.                                                                                                    | J      |                |
|                                    |                                           | ©2019 NSDL E-Governand                                                                                                    | ce Infrastructure Pvt. Ltd. All rights reserved.                                                                                                    |        |                |
| Page 15 of 15 0 words              | 9                                         |                                                                                                    |                                                                                                    |        | + 100%         |
| Type here                          | to search                                 | o 🖽 C 🧮 🗟 🕵 C                                                                                                    |                                                                                                    | へ 記 い) | ENG 21:11      |

#### ENTER THE OTP AND CLICK VERIFY OTP BUTTON

| 🖬 5 · 0 ÷                           | 📫 https://esign.egov-nsdl.com/nsdl-esp/a | uthenticate/auth-ra;jsessionid=7                                                                                                    | In a de Zauth-ragiession i d-79408 CB BE 1411 C027F C900 BF 55557415.tom cat 17 auth Mod = 14no-back-button - Gorgie Chrome – – – × – – – × – – – – × – – – × – – – – × – – – – – × – – – – × – – – – × – – – – × – – – – × – – – – × – – – – – × – – – – – × – – – – – × – – – – – × – – – – – × – – – – – × – – – – – × – – – – – × – – – – – × – – – – – × – – – – – × – – – – – × – – – – – – × – – – – – – – – × – – – – – – – – – – – – – – – – – – – – |                                                                                                    |                                                                                                    |                                                                                                    |                                                                                                    |        |                |            |
|-------------------------------------|------------------------------------------|----------------------------------------------------------------------------------------------------|----------------------------------------------------------------------------------------------------|----------------------------------------------------------------------------------------------------|----------------------------------------------------------------------------------------------------|----------------------------------------------------------------------------------------------------|----------------------------------------------------------------------------------------------------|--------|----------------|------------|
| File Home Insert                    | esign.egov-nsdl.com/nsdl-esp/a           | uthenticate/auth-ra;jsessioni                                                                                                    | d=7940BCBE61A11C0                                                                                                    | 27FC90D8F                                                                                                    | 55557415.tomcat1?aut                                                                                                    | hMod=1#no-back-butto                                                                                                    | n                                                                                                    |        | 07             | & Share    |
| Paste                               | 🚱 NSDL - eSign 🚰                         |                                                                                                    | ותפא                                                                                                    | Electronic                                                                                                    | Signature Service                                                                                                    |                                                                                                    |                                                                                                    |        | nd -<br>iplace | e          |
| Clipboard                           |                                          |                                                                                                    | NODE                                                                                                    |                                                                                                    | Signature Service                                                                                                    |                                                                                                    |                                                                                                    |        | ting           |            |
| Pase Format Painter<br>Clipboard 10 |                                          | ASP                                                                                                    | Name<br>ction ID                                                                                                    |                                                                                                    | Grey Swift<br>bb0fdcd7-2ec7-46                                                                                                    | Private Limited<br>98-a641-f1e5c7799fea                                                                                                    |                                                                                                    |        | ung            |            |
|                                     |                                          | Date                                                                                                    | & Time                                                                                                    |                                                                                                    | 2020-09-                                                                                                    | -15T21:08:52                                                                                                    |                                                                                                    |        |                |            |
|                                     |                                          | <ul> <li>I hereby authorize NSDL</li> <li>Use my Aadhaar / Virtua<br/>documents for/with Grey Sy<br/>e-KYC services of UIDAI) in<br/>and Services) Act, 2016 anc</li> <li>Authenticate my Aadhaa<br/>system for obtaining my e-<br/>Gender, Date of Birth and<br/>for/with Grey Swift Private I</li> <li>I understand that Securi<br/>ensured by NSDL e-Gov an<br/>time.</li> </ul> | e-Governance Infrastructu<br>ID details (as applicable)<br>with Private Limited and au<br>accordance with the prov<br>the allied rules and reguli<br>r / Virtual ID through OTI<br>KYC through Aadhar bas<br>Address) for the purpose<br>imited.<br>y and confidentiality of pe<br>d the data will be stored if                                                                                                    | ure Limited (N<br>for the purpo-<br>thenticate my<br>isions of the A<br>ations notified<br>P or Biometric<br>sed e-KYC ser<br>e of eSigning<br>ersonal identit<br>by NSDL e-Go | SDL e-Gov) to -<br>se of eSigning of contracts<br>identity through the Aadha<br>adhaar (Targeted Delivery<br>thereunder and for no oth<br>for authenticating my ide<br>vices of UIDAI and use my<br>of contracts, forms, eMar<br>y data provided, for the pu<br>v till such time as mention | i, forms, eMandates and other<br>aar Authentication system (Aa<br>of Financial and other Subsid<br>er purpose.<br>entity through the Aadhaar Aa<br>y Photo and Demographic de<br>ndates and other onboarding<br>urpose of Aadhaar based auth<br>ed in guidelines from UIDAI f | r onboarding<br>dhaar based<br>lies, Benefits<br>uthentication<br>tails (Name,<br>a documents<br>entication is<br>from time to                                                                                                    |        |                |            |
|                                     |                                          | Enter OTP ••••••                                                                                                    | stered mobile/email id.                                                                                                    | Ø                                                                                                    | Verify OTP Cance                                                                                                    | el Resend OTP                                                                                                    |                                                                                                    |        |                |            |
|                                     |                                          | <u>Click Here</u> to generate Virtu<br><u>Download Instructions</u> to ge                                                                                                    | al ID.<br>merate Virtual ID in lieu of                                                                                                    | f Aadhaar.                                                                                                    |                                                                                                    |                                                                                                    |                                                                                                    |        |                |            |
|                                     |                                          | ¢                                                                                                    | 2019 NSDL E-Govern                                                                                                    | nance Infras                                                                                                    | tructure Pvt. Ltd. All rig                                                                                                    | hts reserved.                                                                                                    |                                                                                                    |        |                |            |
| Page 16 of 16 0 words               |                                          |                                                                                                    | _                                                                                                    |                                                                                                    |                                                                                                    |                                                                                                    | details (Name,<br>ng documents<br>ithentication is<br>ul from time to<br>ul from time to<br>the to<br>the to<br>t |        |                |            |
| Type here                           | to search                                | 0 H 💽 🖡                                                                                                    | • 💼 🤨                                                                                                    | <b>(</b>                                                                                                    |                                                                                                    |                                                                                                    |                                                                                                    | ^ ঢ় ঀ | )) ENG         | 15-09-2020 |

# ONCE THE OTP IS VERIFIED YOU CAN SEE THAT YOUR APPLICATION IS SUCCESSFULLY E SIGNED

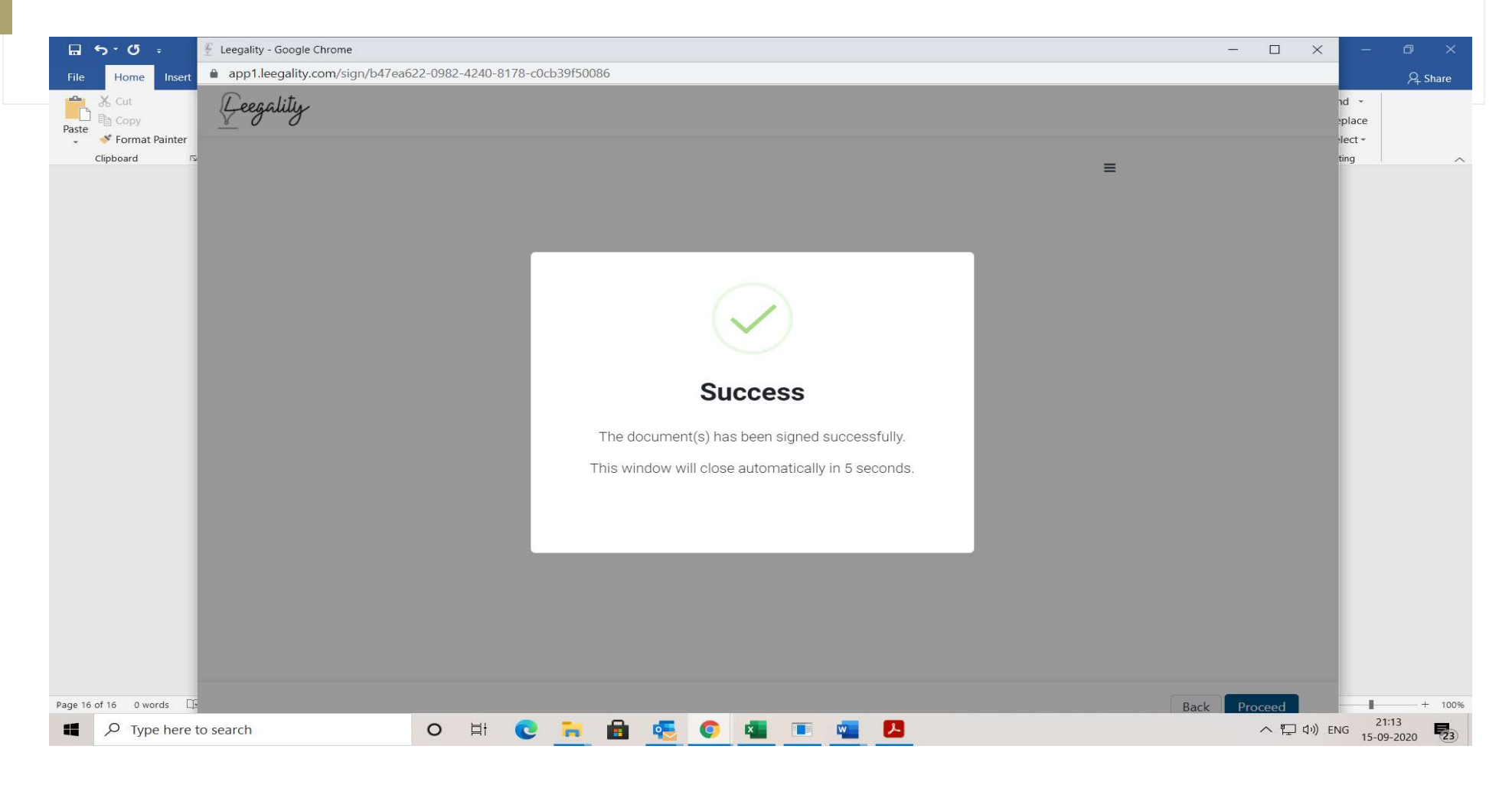

THE FINAL STEP IS IN PERSON VERIFICATION WHERE YOU HAVE TO ENABLE YOUR LOCATION SERVICE IN YOU COMPUTER OR MOBILE PHONE FOR VARIFICATION. FOR DOING IPV YOU NEED TO SWITCH ON THE CAM IN YOUR SYSTEM OR MOBILE DIVICE.

| $\leftarrow \rightarrow \mathcal{O}  \textcircled{a}  \text{strade by:}$ | uaeexchange-etrade.com/cli                                | ent/inv.php?documentle | -TAipREb     |               |           |                       |               |         |              |           | • 6 |
|--------------------------------------------------------------------------|-----------------------------------------------------------|------------------------|--------------|---------------|-----------|-----------------------|---------------|---------|--------------|-----------|-----|
| Apps Imported From IE                                                    | SI Live Markets >> M                                      | Account Opening T      | MF BO 🗴 Flee | t 🚹 GTL-Repor | ing 🕥 🗡 D | PS 🛨 AccountOpeningSt | Customer Care | Unimoni | E Commitment | MarketMoj | io  |
|                                                                          | Xtra                                                      |                        |              | n Perso       | n Verifi  | cation                |               |         | STEP 7       | 7/7       |     |
|                                                                          | Welcome SUNIL KUMA                                        | Logout                 |              | Please A      | llow the  | geolocation t         | o continue    | IPV     |              |           |     |
|                                                                          | <b>2</b> 1100                                             |                        |              |               |           |                       |               |         |              |           |     |
|                                                                          | Smart EKYC<br>Version: 2.0.1.0<br>Powered by : W3WEBDESIC | GNING                  |              |               |           |                       |               |         |              |           |     |
|                                                                          |                                                           |                        |              |               |           |                       |               |         |              |           |     |